## Entering GMR MPS Pager List using Equipment List from MPS

Users will use the equipment field at the log on process to list pagers associated with the unit. Here is a demonstration:

1. Log into MPS – same as usual

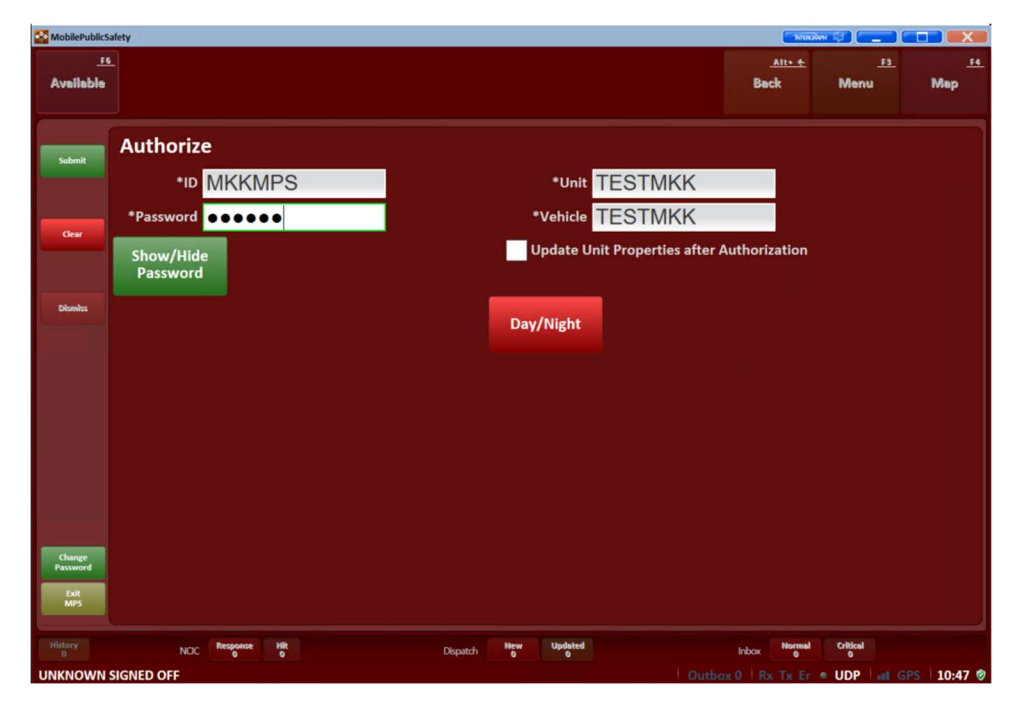

2. Associate radios with users on Roster - same as usual.

| MobilePublic | Safety                    |           |              |                       | ан 🤹 💼            |                    |
|--------------|---------------------------|-----------|--------------|-----------------------|-------------------|--------------------|
| Av Quarter   | <u>6</u><br>15            |           |              | <u>Alt+ ←</u><br>Back | <u>F3</u><br>Menu | <u>- F4</u><br>Map |
| Submit       | Roster Update             |           |              |                       |                   |                    |
|              | Unit ID TESTMKK Equipment |           |              |                       |                   |                    |
|              | Pos Name and Employee ID  |           | Radio ID     |                       |                   |                    |
| Clear        | 1 KELLY, MIKE (1071803)   |           | ×            |                       |                   |                    |
|              | 2                         |           |              |                       |                   |                    |
| Dismiss      | 3                         |           |              |                       |                   |                    |
|              | 4                         |           |              |                       |                   |                    |
|              | 5                         |           |              |                       |                   |                    |
|              | 6                         |           |              |                       |                   |                    |
|              | 7                         |           |              |                       |                   |                    |
|              | 8                         |           |              |                       |                   |                    |
|              |                           |           |              |                       |                   |                    |
|              |                           |           |              |                       |                   |                    |
|              |                           |           |              |                       |                   |                    |
|              |                           |           |              |                       |                   |                    |
|              |                           |           |              |                       | a status          |                    |
| History<br>1 |                           | o Updated | Inbox Normal |                       | CDC 10.48 @       |                    |

3. Enter a pager ID in the Equipment field and hit the **Enter Key**. Hitting the enter key will place a box around it with an X on the right. You can hit the X and key in the pager again if you make a mistake. Alpha page shown here, but it will work with any pager ID (there is a field limitation of 10 characters).

|              | iafety                        |                   |                                    |              |         |      | NUK                   |                   |                  |
|--------------|-------------------------------|-------------------|------------------------------------|--------------|---------|------|-----------------------|-------------------|------------------|
| Av Quarter   | <u>s</u>                      |                   |                                    |              |         |      | <u>Alt+ ←</u><br>Back | <u>F3</u><br>Menu | <u>54</u><br>Map |
| Submit       | Update Uni<br><sup>Unit</sup> | t Proper          | t <b>ies</b><br><sub>Devices</sub> |              |         |      |                       |                   |                  |
| Clear        | Vehicl                        | e TESTN           | IKK                                | Mileage      |         |      |                       |                   |                  |
| Dismiss      | Pager                         | 1                 |                                    | Pager 2      |         |      |                       |                   |                  |
|              | Phone                         | Ŧ                 |                                    |              |         |      |                       |                   |                  |
|              |                               |                   |                                    |              |         |      |                       |                   |                  |
|              |                               |                   |                                    |              |         |      |                       |                   |                  |
|              |                               |                   |                                    |              |         |      |                       |                   |                  |
| History<br>2 | Nac Re                        | sponse Hit<br>0 0 |                                    | Dispatch Net | Updated |      | Inbox 0               | Critical          |                  |
| TESTMKK A    | VAILABLE 322 CURT             | IER AVE SJ:ES     | T LL(-121.8676,37                  | .2993)       |         | Outb | ox 0 Rx Tx Er         | • UDP             | GPS   10:49 🥏    |

4. Repeat the process described in #3 to add another pager.

| F6<br>Av Quarters |                      |                             |                   | Alt+ ¢<br>Back | F3<br>Menu | <u>F4</u><br>Map |
|-------------------|----------------------|-----------------------------|-------------------|----------------|------------|------------------|
| Submit            | Update Unit          | Properties<br>Users Devices |                   |                |            |                  |
| Clear             | Vehicle<br>Equipment | TESTMKK<br>0300×0304×       | Mileage           |                |            |                  |
| Dismiss           | Pager 1<br>Phone #   |                             | Pager 2           |                |            |                  |
|                   |                      |                             |                   |                |            |                  |
|                   |                      |                             |                   |                |            |                  |
|                   |                      |                             |                   |                |            |                  |
| History           | Nor Beau             | onse Hit                    | New Updated       | Lukara Normal  | Critical   |                  |
|                   | AILABLE 2199 MONT    | EREY RD SJ                  | Outbox 0 Rx Tx Er | • UDP at GP    | S 10:49 🦁  |                  |

- 5. Repeat the process described in #3 to add all the pagers needed. Remember to hit the Enter key after each one.
  - a. Alpha-pagers are entered with the last 4 digits of the assigned number (0300)
  - b. System cell phones are entered with the full 10-digit cell phone number (4082396898)
- 6. Leave Pager1 and Pager2 BLANK.

| una sunny           |                |                                     |         | statistical lateral in | 112 |
|---------------------|----------------|-------------------------------------|---------|------------------------|-----|
| .tters              |                |                                     | Back    | Mena                   | M   |
|                     |                |                                     |         | 2 2                    | -   |
| Update Un           | it Properties  |                                     |         |                        |     |
| und .               | Uniets Devices | R <sub>e</sub>                      |         |                        |     |
| Vehic               | TESTMKK        | Mileage                             |         |                        |     |
| Equipmer            | * 0300×0304×0  | 314×0319×4082197105                 | 3       |                        |     |
|                     | 4082235249×4   | 082396898×                          |         |                        |     |
| Pager               | 1              | Pager 2                             |         |                        |     |
| Phone               |                |                                     |         |                        |     |
|                     |                |                                     |         |                        |     |
|                     |                |                                     |         |                        |     |
|                     |                |                                     |         |                        |     |
|                     |                |                                     |         |                        |     |
|                     |                |                                     |         |                        |     |
|                     |                |                                     |         |                        |     |
|                     |                |                                     |         |                        |     |
|                     |                |                                     |         |                        |     |
| NCC 1               |                | Depart of the local division of the | size 22 | an result              |     |
| AVAILABLE 1976 BIRD | AVESI          |                                     |         |                        | -   |

- 7. In Phone#: Enter a phone number to display in CAD for you to receive voice calls on. If using a system cell phone for both text notifications and primary voice notification it will need to be entered in both the Equipment list and the Phone # field.
- 8. Submit.